## **GUÍA RÁPIDA DE INSTALACIÓN: INVERSOR GREENHEISS GH-IT 6M/9M/12M ADVANCED**

#### 8. Puesta en marcha

#### Paso 1

Descargue y abra la app GH Style y pulse en conexión local. Acceda con la contraseña 123456. seleccionar conexión Bluetooth y hacer click en siguiente.

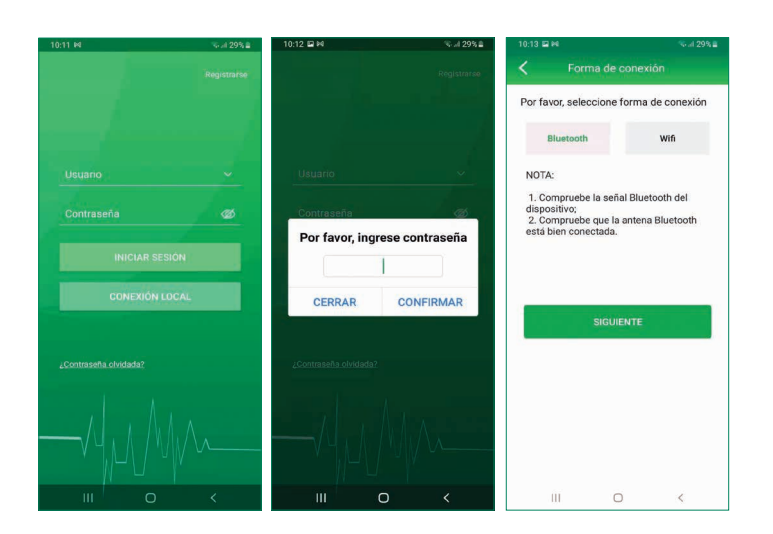

#### Paso 2

Seleccione el dispositivo BlueLink:00000, siendo los 5 números los 5 últimos dígitos del SN de la antena.

Si es la primera vez seleccione acceso a internet Wifi e introduzca la red y contraseña a la que se quiere conectar.

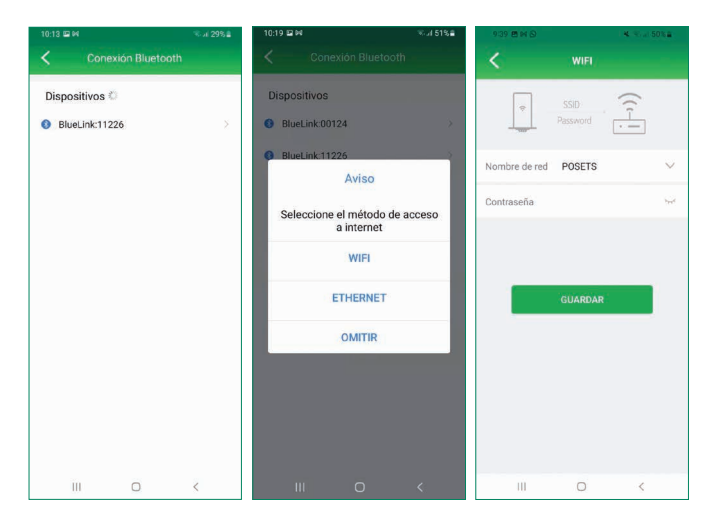

# GUÍA RÁPIDA DE INSTALACIÓN: **INVERSOR GREENHEISS** GH-IT 6M/9M/12M ADVANCED

## 1. Posición de montaje y distancias

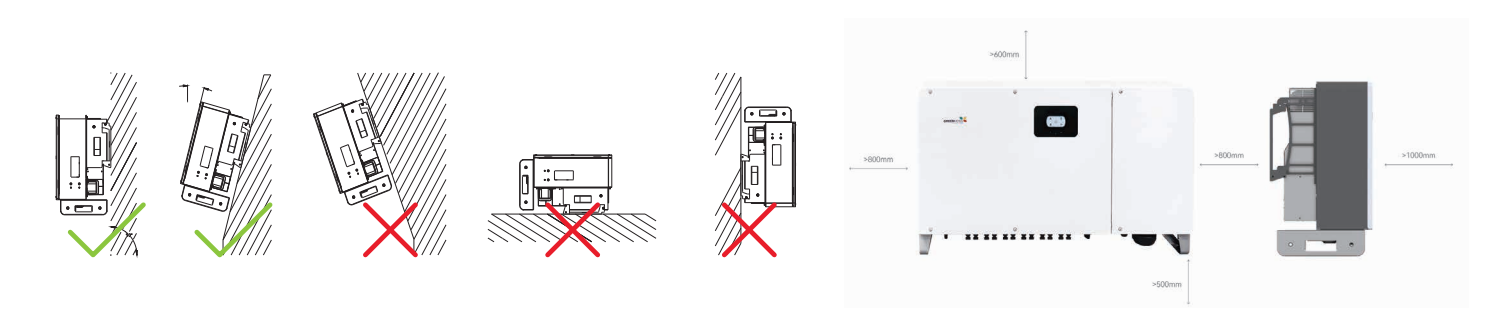

### 2. Montaje del inversor

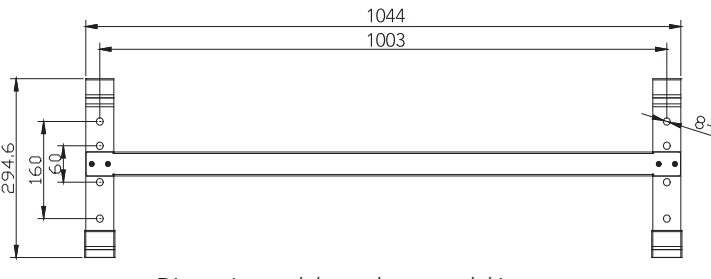

Dimensiones del panel trasero del inversor

#### Paso 3

Seleccione el inversor de la lista de dispositivos. Abra el menú "Configuración inicial". Seleccione "Spain" en el desplegable de "País".

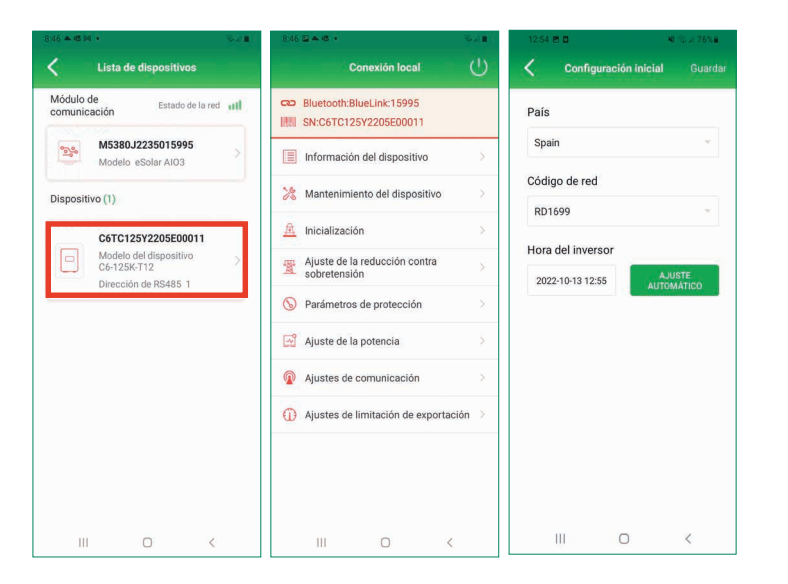

#### Nota:

Esta guía no pretende sustituir al manual de usuario del inversor. Toda la información presentada en esta guía se encuentra ampliada en el manual en las siguientes páginas.

| Posición de montaje y distancia                              | página 12-13 |
|--------------------------------------------------------------|--------------|
| Montaje del inversor                                         | página 14-15 |
| Conexión campo fotovoltaico                                  | página 16-17 |
| Protección Conexión a tierra                                 | página 20    |
| Conexión salida CA                                           | página 18    |
| Conexiones de comunicación                                   | página 20-21 |
| Conexión del sistema de<br>monitorización con medida directa | página 26    |
| Puesta en Marcha                                             | página 30-32 |

#### 3. Conexión Campo Fotovoltaico

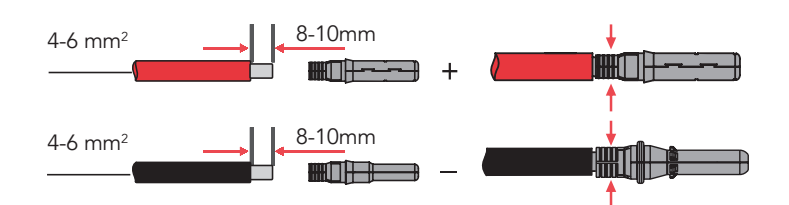

### 4. Protección de conexión a tierra

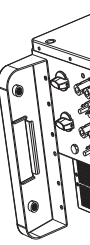

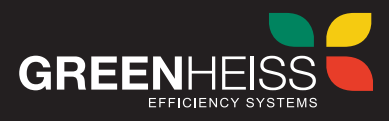

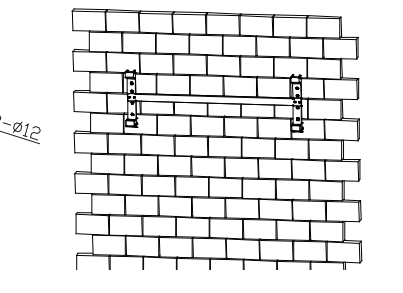

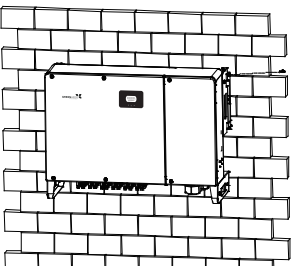

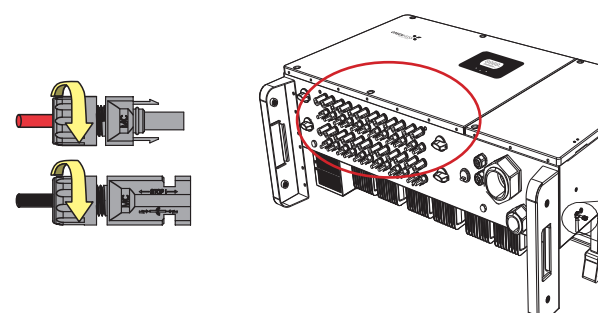

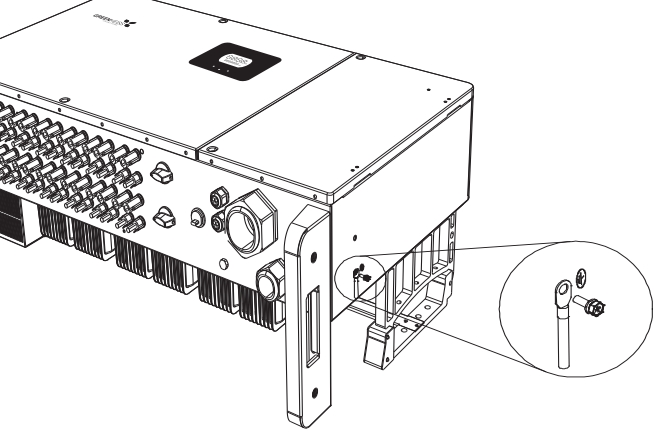

# GUÍA RÁPIDA DE INSTALACIÓN: INVERSOR GREENHEISS GH-IT 6M/9M/12M ADVANCED

## 5. Conexión salida CA

Terminales OT/DT.:

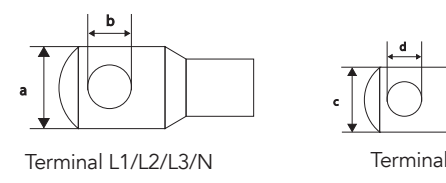

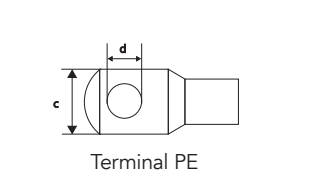

GREENHESS

8888.

14 14 14

| Terminal L1/L2/L3/N | M12 | a≤46mm, 13mm≤b≤15,5mm |  |
|---------------------|-----|-----------------------|--|
| Terminal PE         | M8  | c≤30mm. 8mm≤d≤11mm    |  |

Nota: No conectar cables de aluminio con terminales OT/DT de cobre.

| Tipo de cable                       | Material recomendado del conector OT/DT |
|-------------------------------------|-----------------------------------------|
| Cobre                               | Cobre                                   |
| Aluminio con recubrimiento de Cobre | Cobre                                   |
| Aluminio                            | Terminal adaptador de cobre a aluminio  |

## 6. Conexiones de comunicación

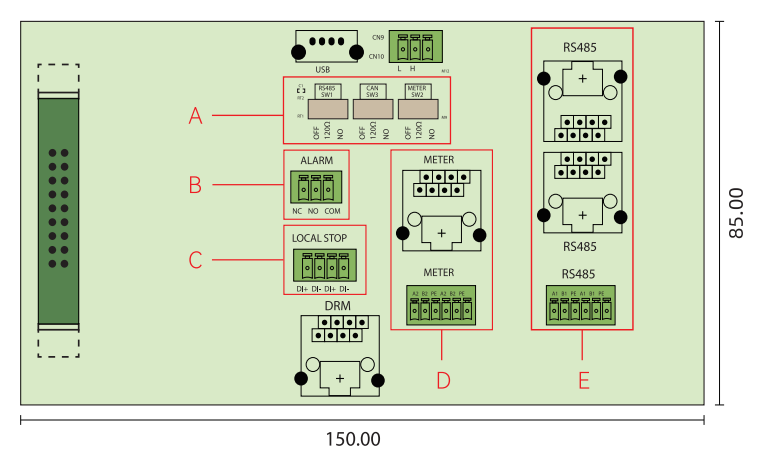

12345678

| Posición | Descripción                              |  |  |
|----------|------------------------------------------|--|--|
| А        | DIP Switch                               |  |  |
| В        | Contacto seco para la emisión de alarmas |  |  |
| С        | Contacto seco para parada de emergencia  |  |  |
| D        | Conexión del medidor                     |  |  |
| E        | Puerto RS485                             |  |  |

| N° de pin | Color cable    | Función |
|-----------|----------------|---------|
| 1         | Blanco-naranja | NC      |
| 2         | Naranja        | NC      |
| 3         | Blanco-verde   | NC      |
| 4         | Azul           | NC      |
| 5         | Blanco-azul    | NC      |
| 6         | Verde          | NC      |
| 7         | Blanco-marrón  | RS-485A |
| 8         | Marrón         | RS-485B |

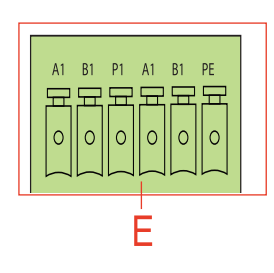

| N° de pin | Nombre                  | Función |
|-----------|-------------------------|---------|
| A1        | RS485-A+ Conexión RS485 |         |
| B1        | RS485-B- Conexión RS485 |         |
| PE        | PE Puesta a tier        |         |
| A1        | RS485-A+ Conexión RS48  |         |
| B1        | RS485-B- Conexión R     |         |
| PE        | PE Puesta a tierra      |         |

## 7. Conexión del sistema de monitorización con medida directa

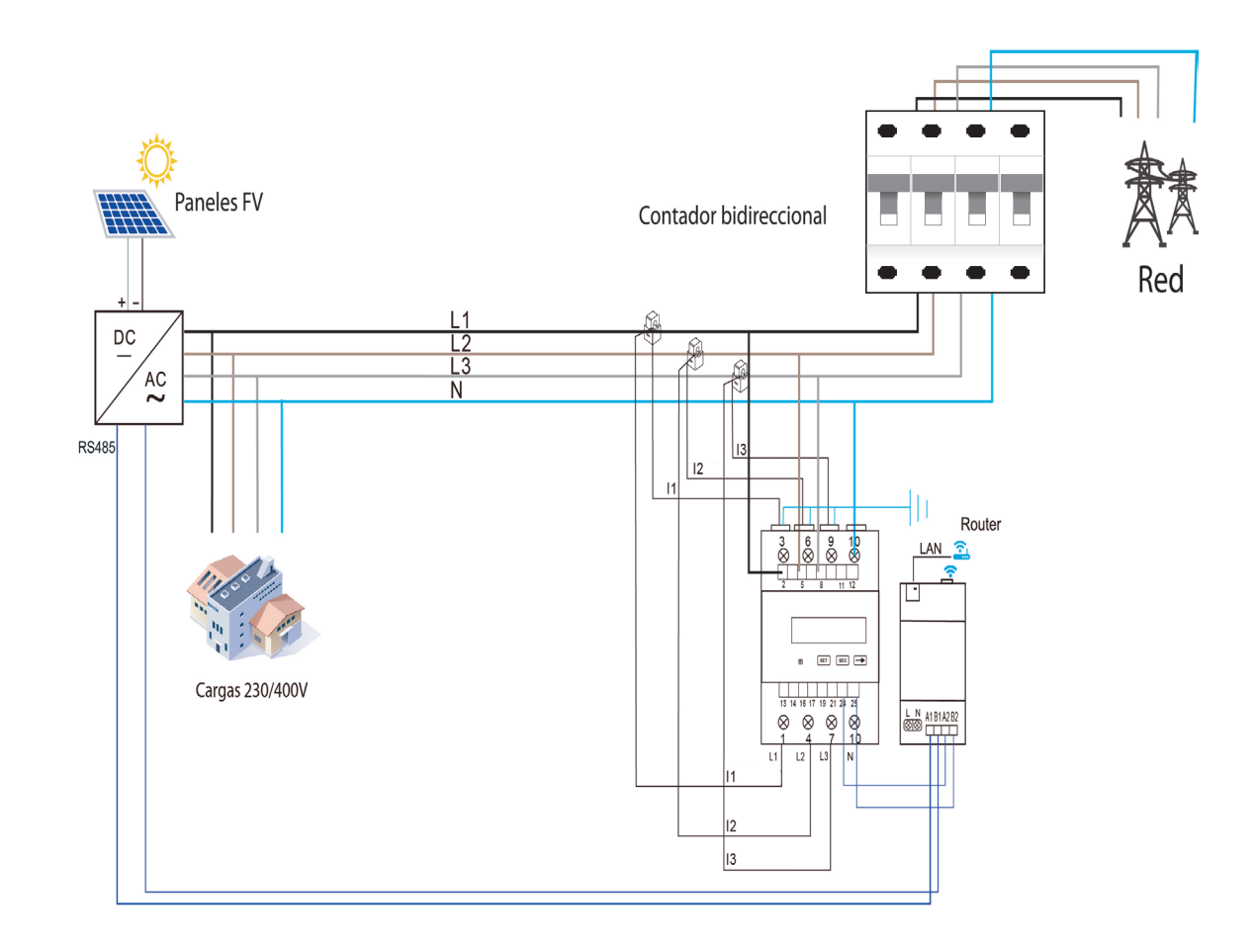

#### Conexiones del medidor de energía

| CO |  |
|----|--|
|    |  |
|    |  |

| Entrada | Conexión                       | Entrada | Conexión                              |
|---------|--------------------------------|---------|---------------------------------------|
| 2,5,8   | Red Fase L1, L2, L3            | L       | Alimentación Fase L                   |
| 10      | Red Neutro N                   | N       | Alimentación Neutro N                 |
| 1,4,7   | CT L1, CT L2, CT L3            | A1      | Conexión RS485 A a inversor           |
| 3,6,9   | CT L1, CT L2, CT L3 y tierra   | B1      | Conexión RS485 B a inversor           |
| 24      | Conexión RS485 A a módulo Wifi | A2      | Conexión RS485 A a medidor de energía |
| 25      | Conexión RS485 B a módulo Wifi | B2      | Conexión RS485 B a medidor de energía |

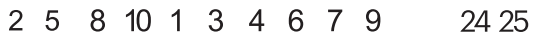

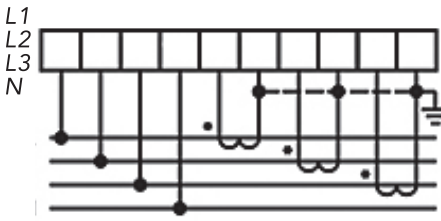

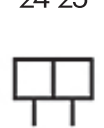

A B **RS485** 

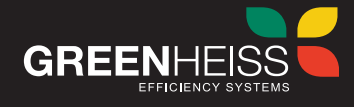

#### Conexiones del módulo wifi

Para configurar el kit de monitorización 24h y permitir su conexión con el portal o para ampliar información del dispositivo, diríjase al propio manual del kit.